# 课堂学生端操作手册

为线上培训大班提供的在线学习平台

# 一、学习中心

#### 1. 课程列表

打开APP后进入"学习"tab,页面中即为课程列表,用户可查看到当前有哪些课程

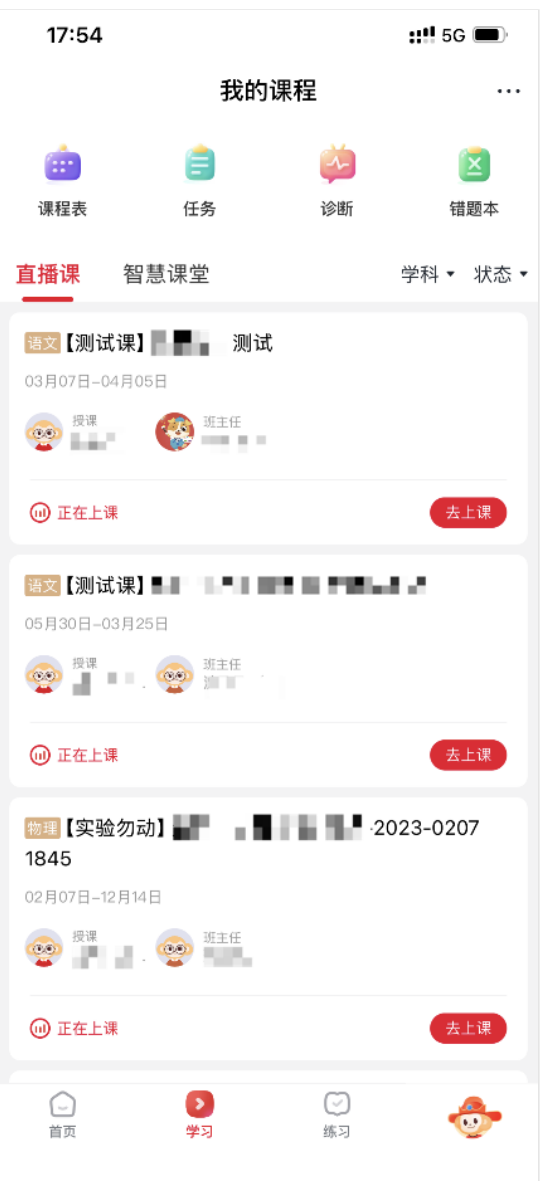

课程卡片中展示学科、课程名称、课程上课周期、主讲、辅导等信息

| <sup>语文</sup> 【测试课】————测试 |     |
|---------------------------|-----|
| 03月07日-04月05日             |     |
| 授课 班主任                    |     |
| Ⅲ 正在上课                    | 去上课 |

## 2. 讲次列表

点击课程卡牌,即可进入"讲次列表"

| 17:54        |       | ::!! 5G 🗩 |
|--------------|-------|-----------|
| <            | 讲次列表  |           |
| 【测试课】随堂约     | 东习测试  |           |
| 03月07日-04月05 | 日     |           |
| 愛 授课 😵       | 班主任   |           |
|              |       |           |
| 学习资料         |       |           |
| 03月13日 周四    |       |           |
| 第7讲测试说       | 井次7   |           |
| 16:26-17:26  |       | 任务未完成     |
| 03月14日 今天    |       |           |
| 第8讲测试证       | 井次8   |           |
| 16:26-17:26  |       | 🕕 正在上课    |
| 03月15日 明天    |       |           |
| 第9讲 测试词      | 井次9   |           |
| 16:26-17:26  |       |           |
| 03月16日 周日    |       |           |
| 第10讲测试       | 讲次10  |           |
| 16:26-17:26  |       |           |
| 03月17日下周一    |       |           |
| 第11讲测试       | 讲次 11 |           |
| 16:26-17:26  |       |           |

列表中除课程基础信息外,还会展示当前课程中全部讲次信息,若当前有正在上课的讲次,则会 展示正在上课的标签

#### 3. 讲次详情

点击讲次列表中讲次卡片,即会进入"讲次详情"的页面

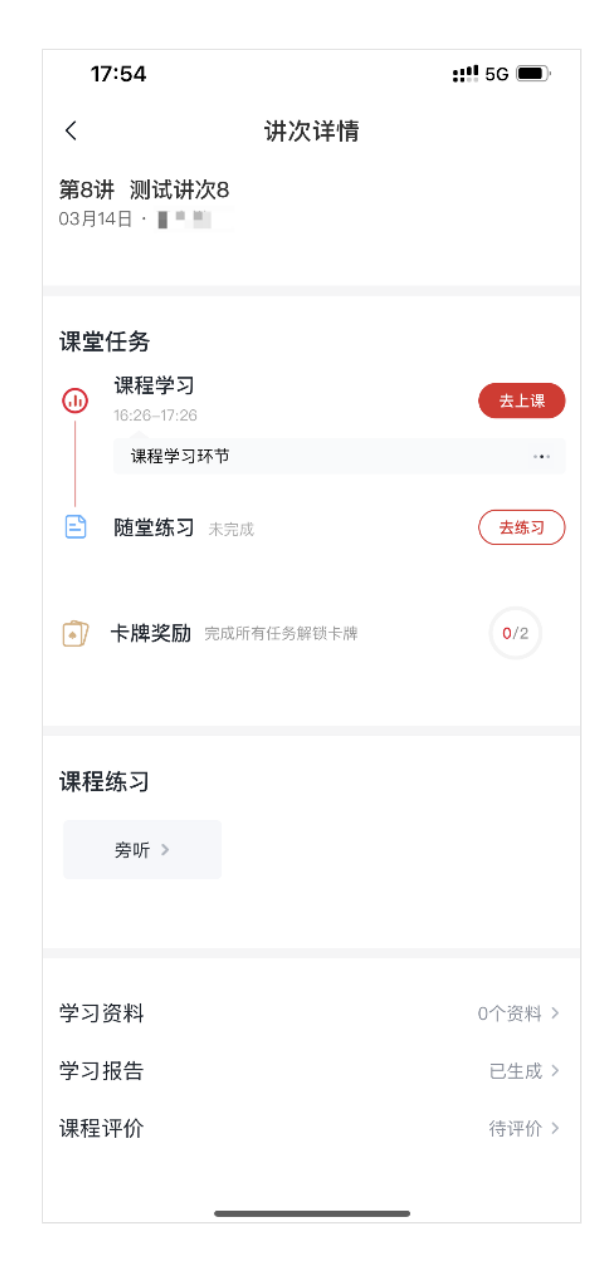

讲次详情分为以下几个部分:

- 讲次信息
  - 讲次的基础信息
- 课堂任务
  - 。 包含本讲次课前预习、课程学习、课后练习的信息
    - 课程学习部分:
      - □ 当讲次正在上课,点击即可进入直播间学习
      - □ 当讲次已结束,点击即可进入课程回放学习
      - □ 当讲次还未还是,无法进入直播间
- 课程练习
  - 。 展示当前讲次相关的联系任务,例如:晨读、小小演说家等
- 其他
  - 学习资料
    - 本讲次上传的学习资料
  - 。 学习报告
    - 当前用户本讲次的学习报告
  - 。 课程评价
    - 用户可对本讲次进行课程评价

## 二、课上学习

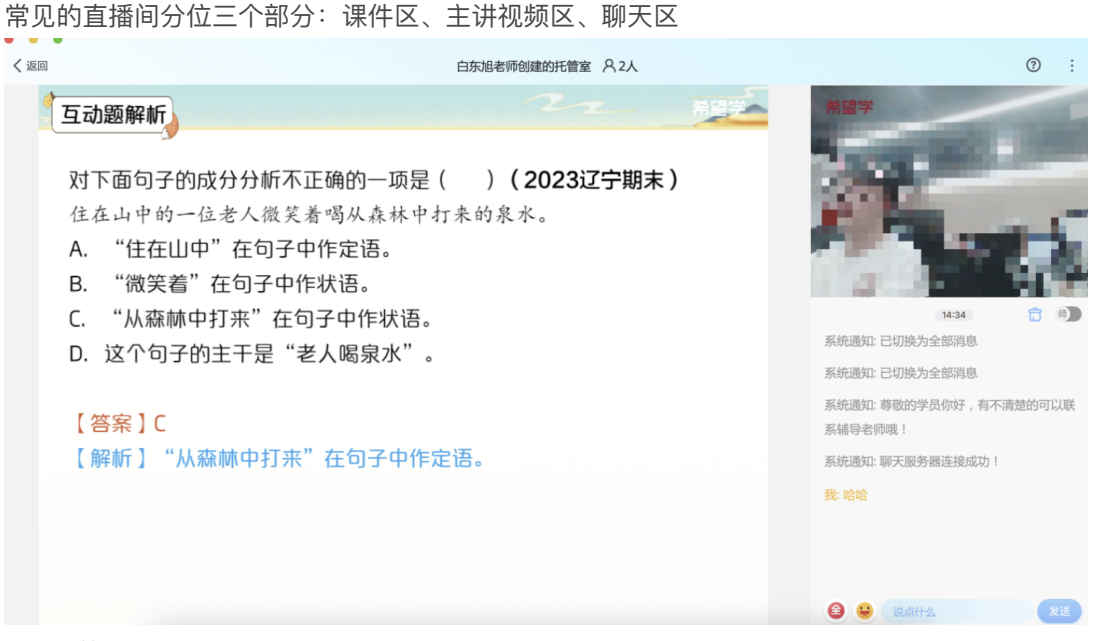

课件区

课件区为主讲课件演示展示区域,同时会展示主讲笔记涂鸦,在发布互动题后,也是学员的作答 区域

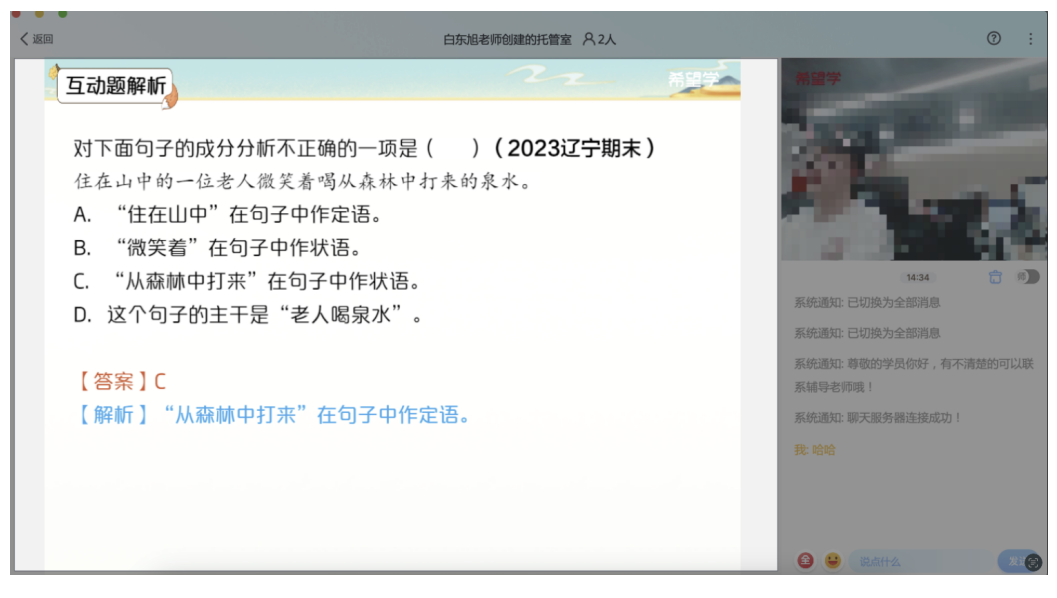

• 主讲视频区

主讲视频区, 实时展示主讲视频流, 学员可看到主讲老师

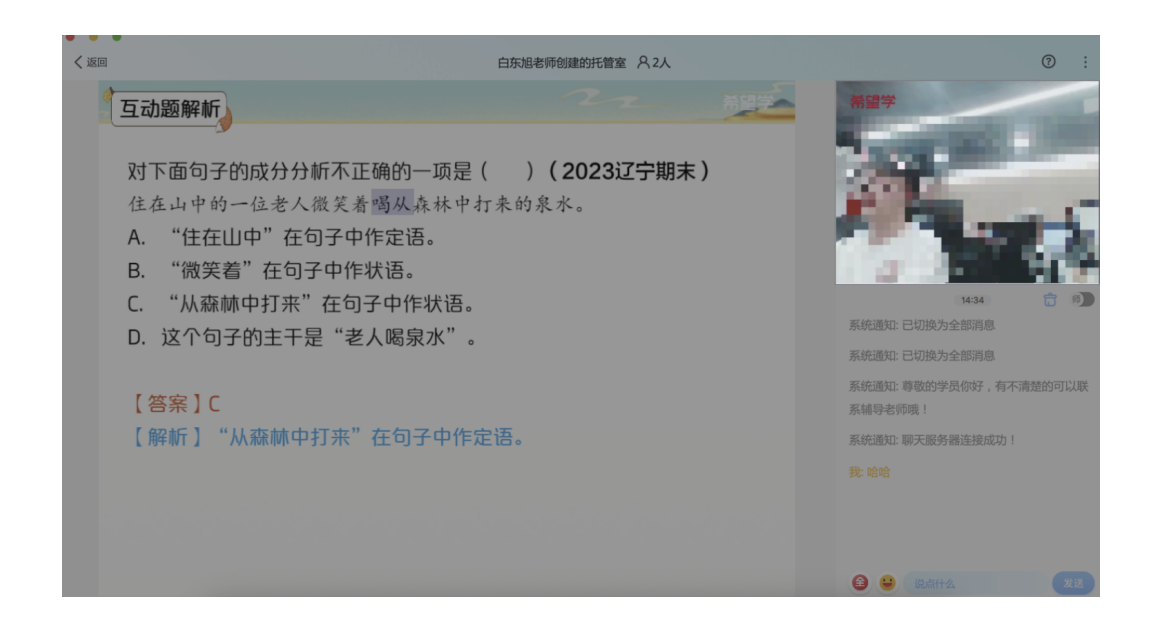

聊天区

聊天区为学员、主讲老师、辅导老师实时聊天互动的区域,支持文字、表情 学员可切换消息展示范围:全部、本班级、老师

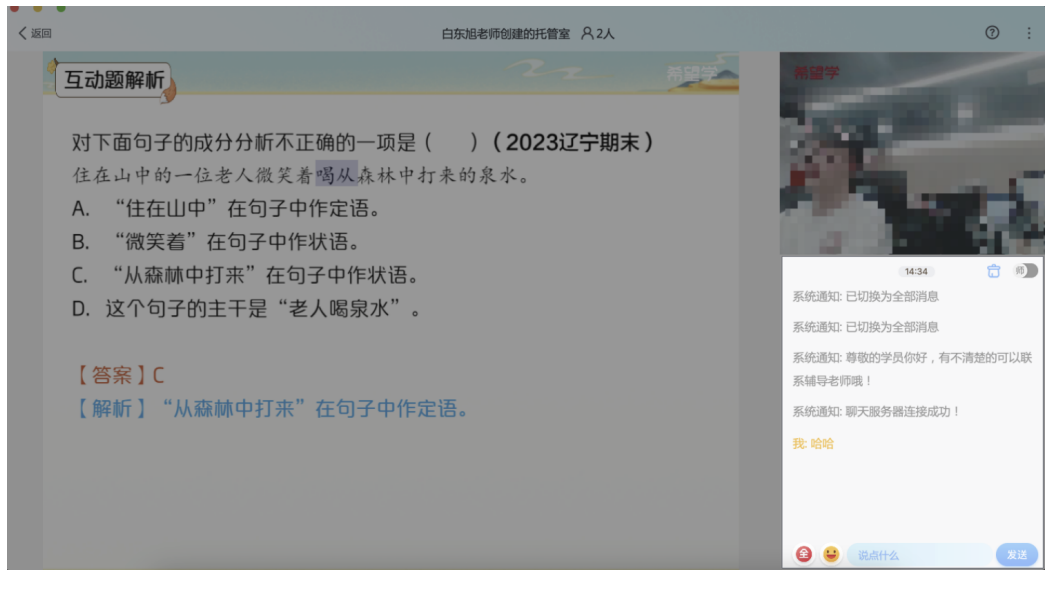

## 三、 课程回放

在讲次上课后,学员如果有查看回放的需求,可以点击课程卡片中的"回放"按钮查看课程的完整回放

| 课堂 | 任务                         |     |
|----|----------------------------|-----|
| ۲  | <b>课程学习</b><br>10:00-11:00 | 看回放 |
|    | 课程学习环节                     |     |
|    |                            |     |

回放过程中支持拖动进度条,调整播放倍速等操作

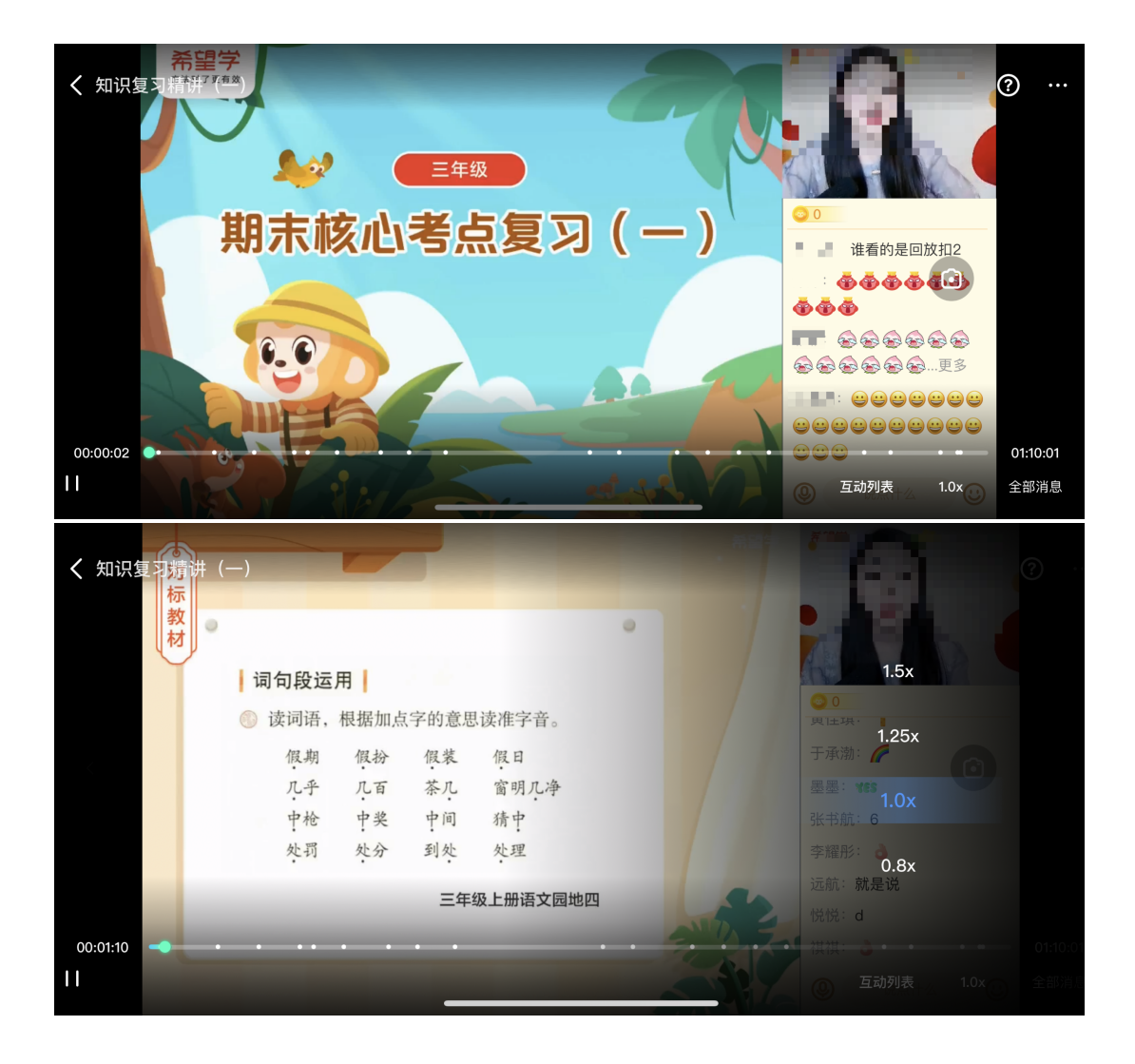